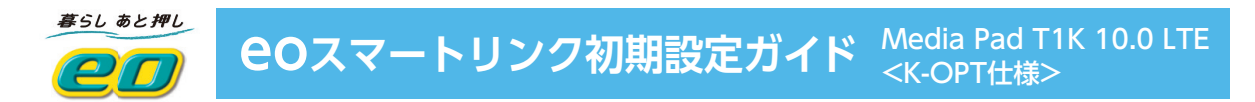

# 端末の初期設定とGoogleアカウントの作成方法

⑥ COスマートリンクサービスをご利用いただくまでの初期設定方法についてご説明します。

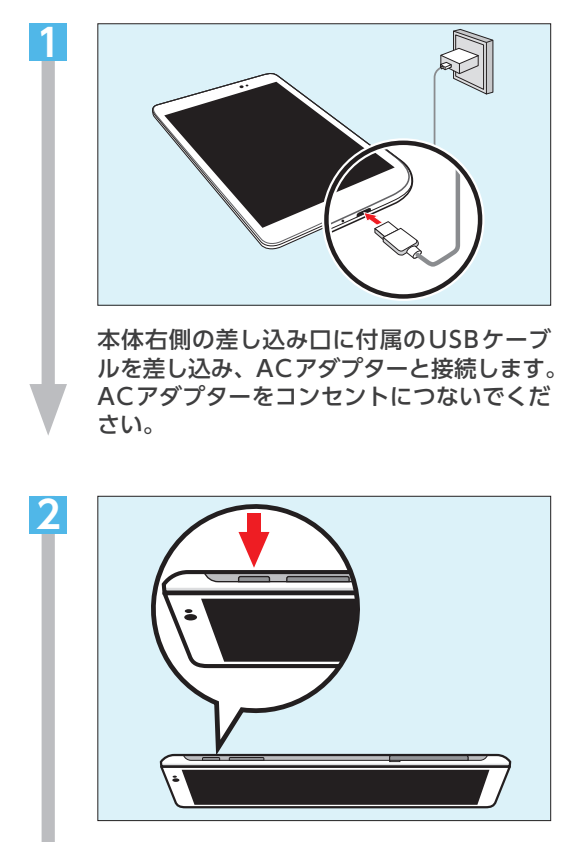

本体の左上にある電源ボタンを、画面が表 示されるまで押し続けます。

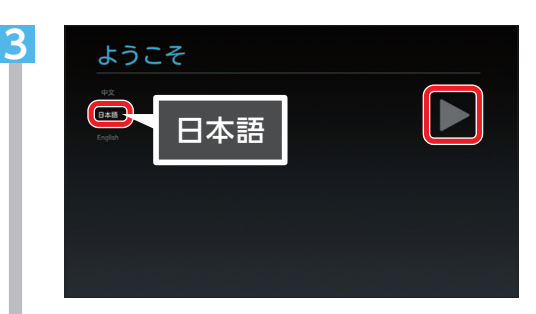

「日本語」が選択されていることを確認し、 「▶」をタップします。

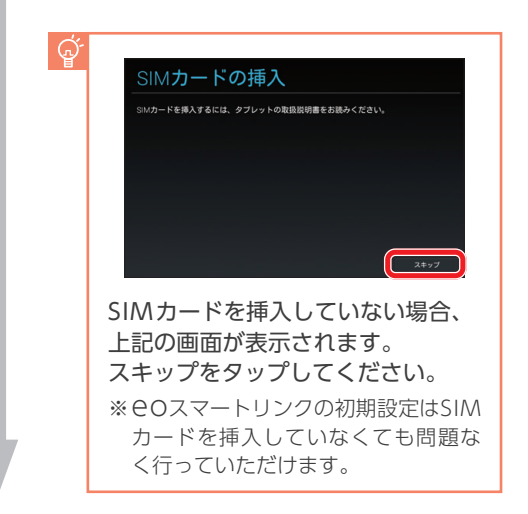

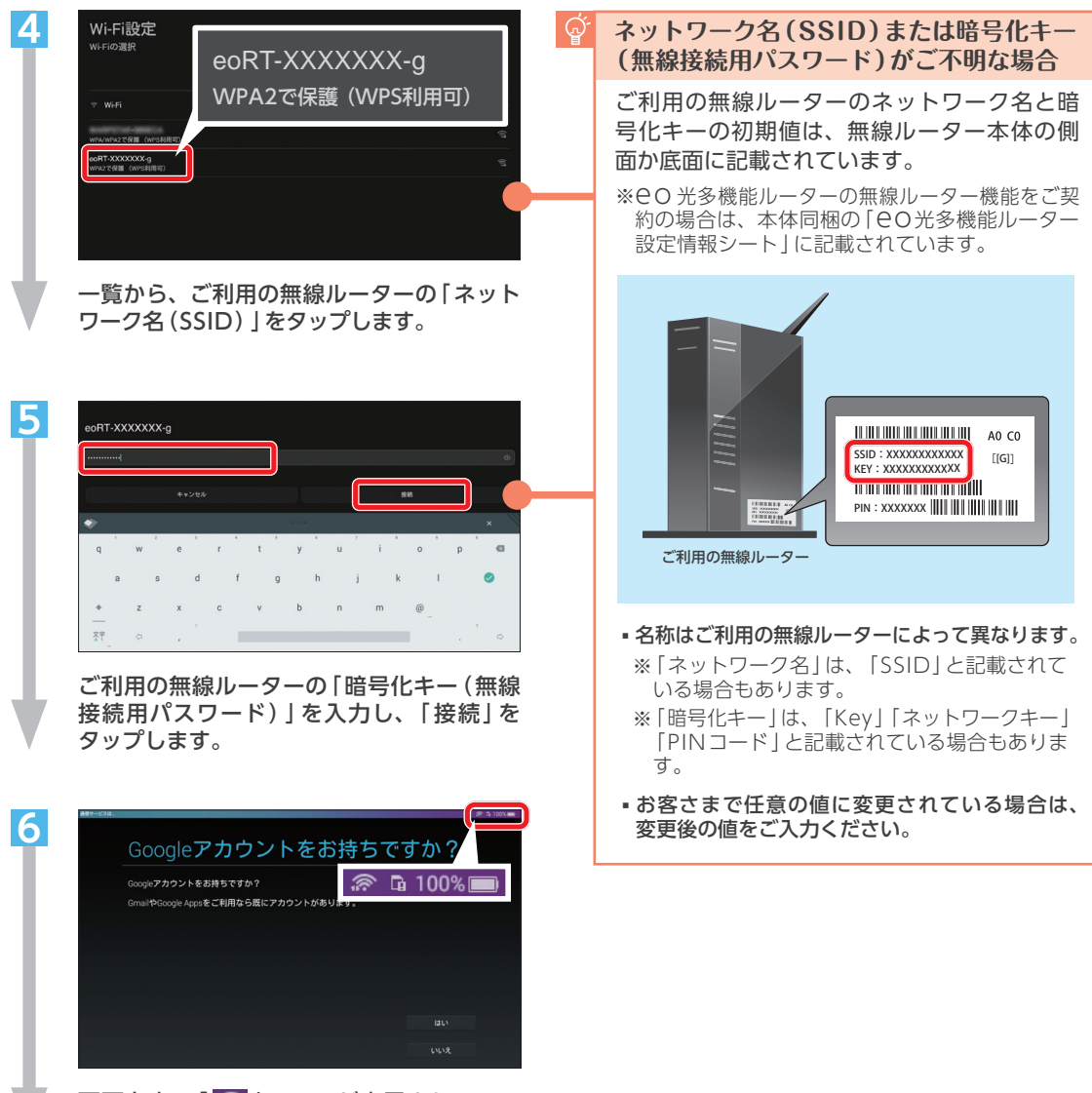

画面右上に「 🛜 」 マークが表示されている ことを確認します。

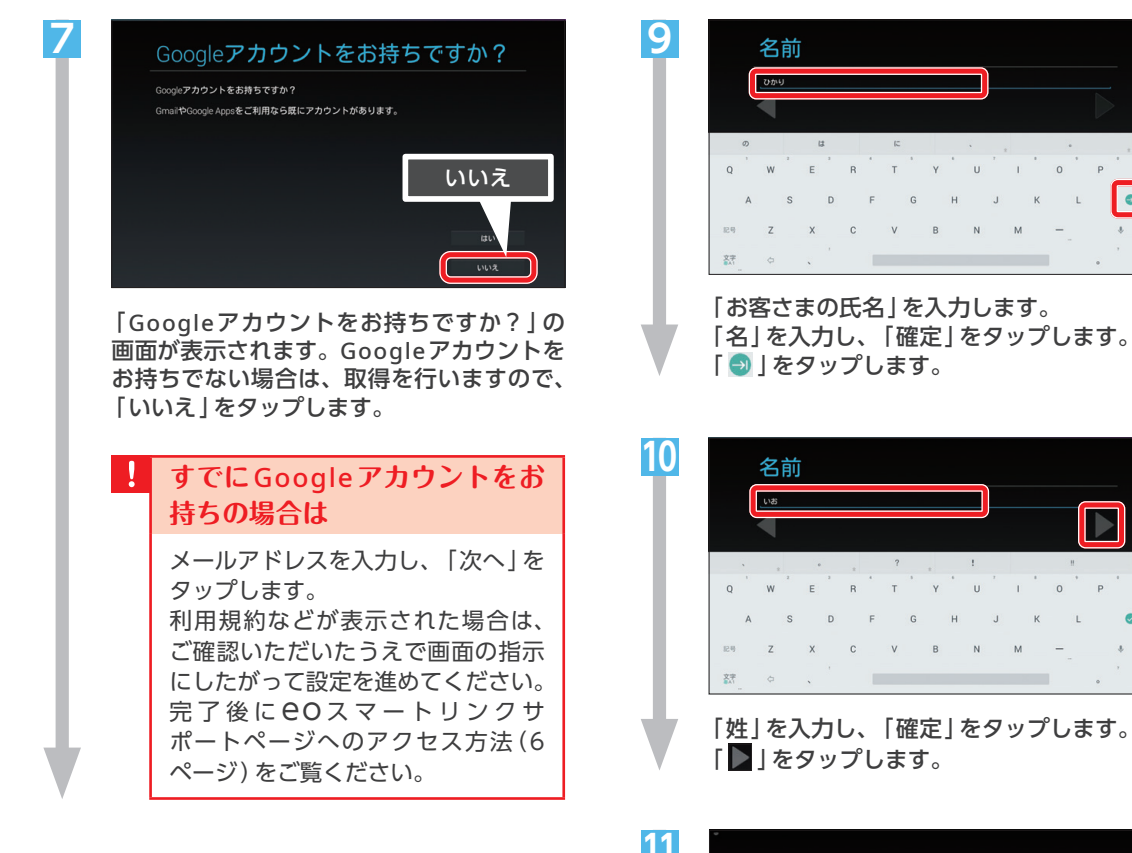

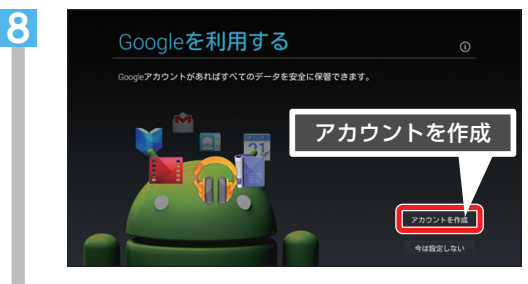

「Googleを利用する」の画面が表示されます。 「アカウントを作成」をタップします。

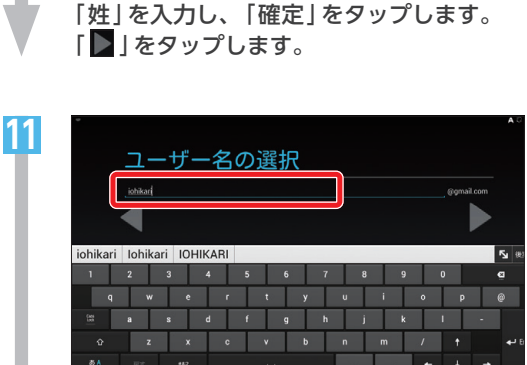

٢

0

入力欄に [Googleアカウント名 (Gmailの メールアドレス)に使用したい任意の文字 列しを入力します。

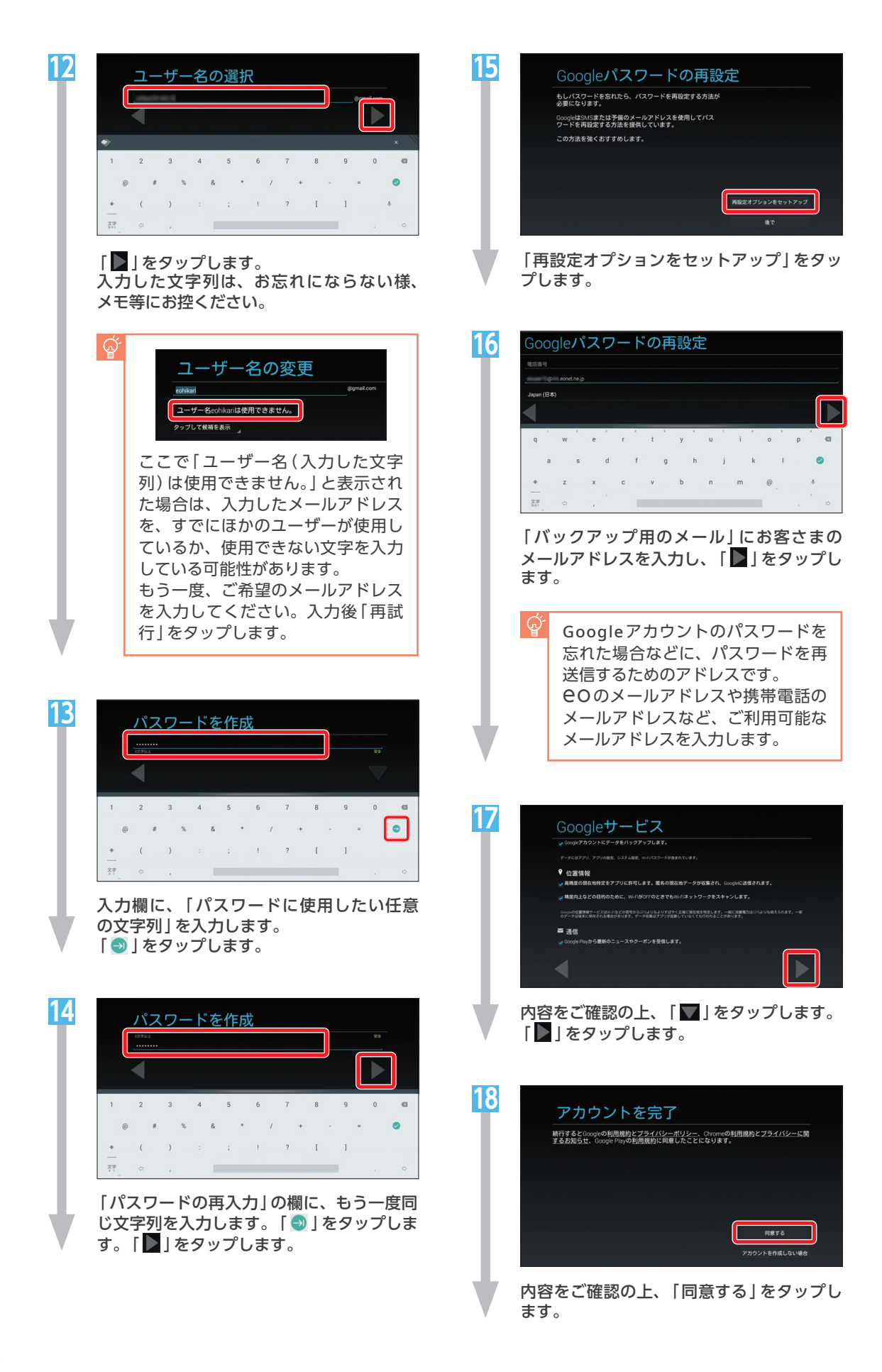

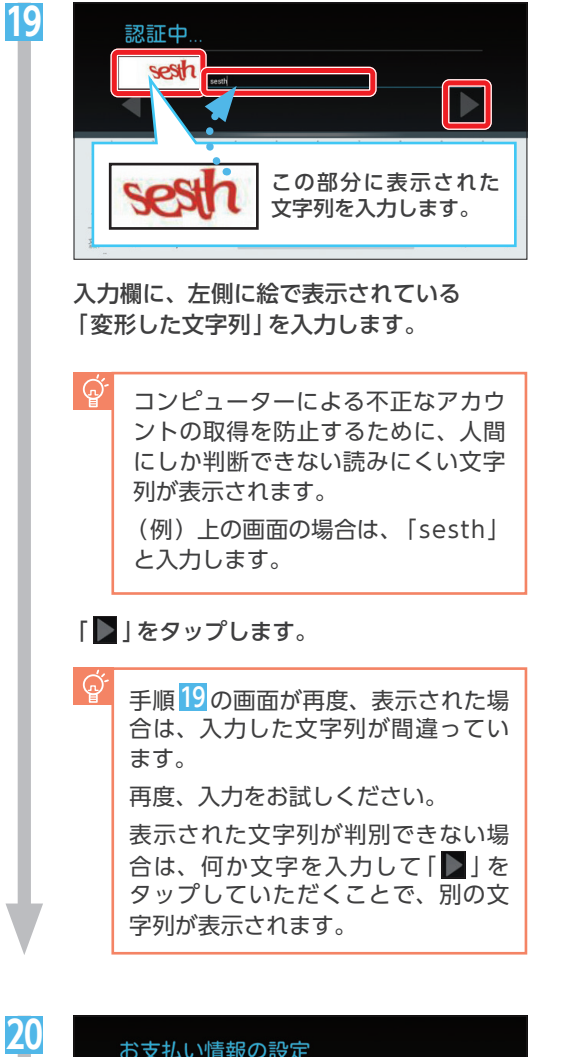

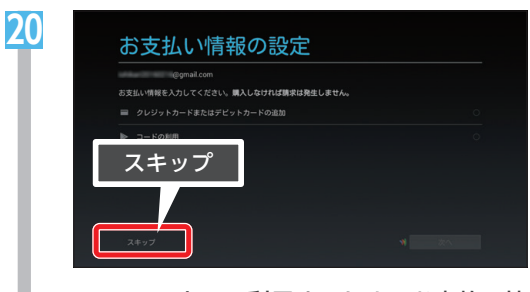

Google Playで利用するためのお支払い情 報の登録画面が表示されます。 ここでは「スキップ」をタップします。

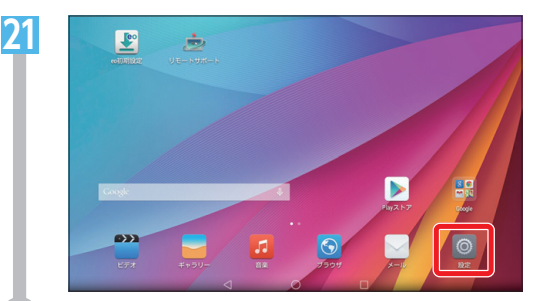

ホーム画面の「設定」をタップします。

「**EO**スマートリンクサポートページへのアク セス方法」(次のページ) へお進みください。

# **eo**スマートリンクサポートページへのアクセス方法

⑥ 便利なアプリやサービスをご案内している、 COスマートリンクサポートページへのアクセス方法をご 案内します。下記の手順にしたがって、ホーム画面にすぐにアクセスできるアイコンを作成してくだ さい。

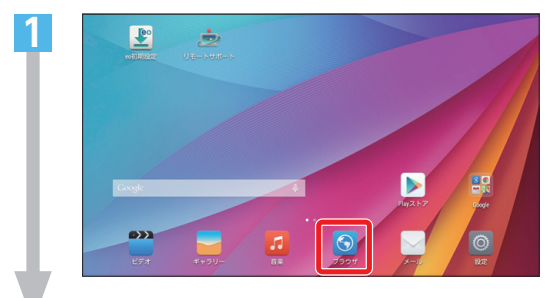

「ブラウザ」をタップします。

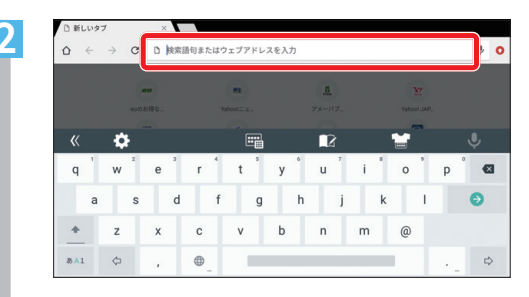

画面上部のアドレス欄をタップします。 「https://eonet.jp/e/190013/」を入力 しアクセスします。

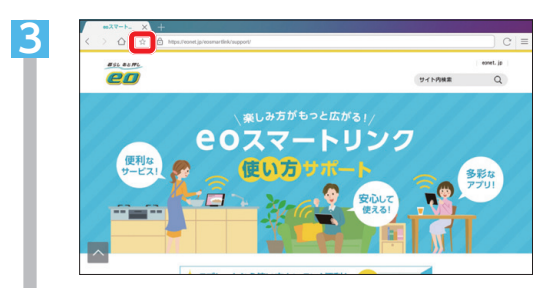

「**e**Oスマートリンクサポート」ページが開 きます。「☆」」をタップします。

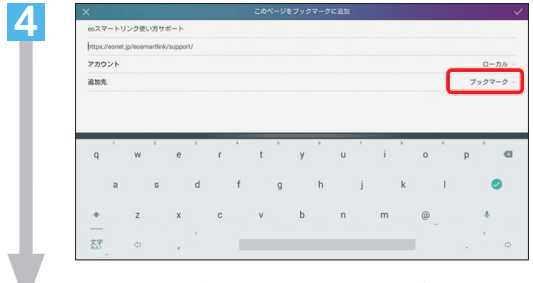

追加先の「ブックマーク」をタップします。

| ホーム画面  |                              |                         |                         | ٦                       |
|--------|------------------------------|-------------------------|-------------------------|-------------------------|
| ブックマーク |                              |                         |                         |                         |
| フォルダ   |                              |                         |                         |                         |
| f      | a                            | h                       | i                       |                         |
|        | ホーム画面<br>ブックマーク<br>フォルダ<br>f | ホーム画面<br>ブックマーク<br>フォルダ | ホーム画面<br>ブックマーク<br>フォルダ | ホーム画面<br>ブックマーク<br>フォルダ |

「ホーム画面」をタップします。

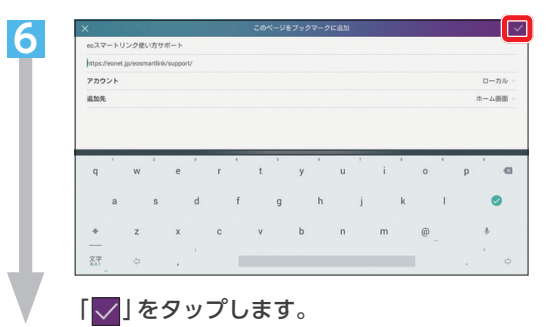

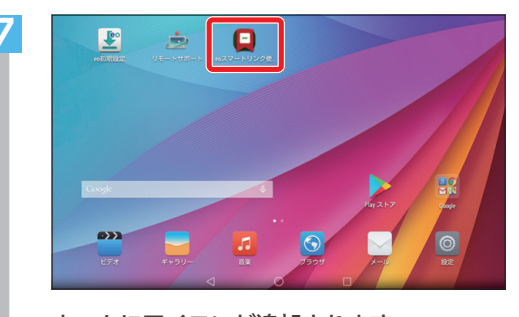

ホームにアイコンが追加されます。 次回からはこのアイコンをタップすれば追 加したページに直接アクセスできます。 セキュリティーソフトの設定方法

🖅 この章では、セキュリティーソフトのインストールと設定方法をご案内します。

Δ

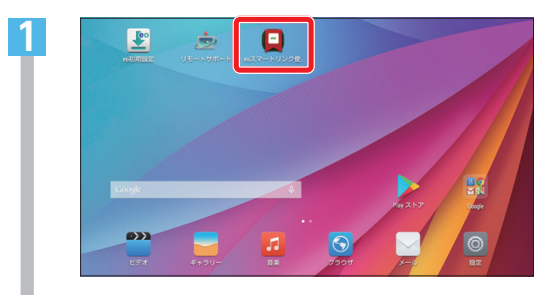

2

6ページで作成した「**EO**スマートリンクサ ポート」のアイコンをタップします。 アイコンが無い場合は、Webページを開き (https://eonet.jp/e/190013/) ヘアク セスします。

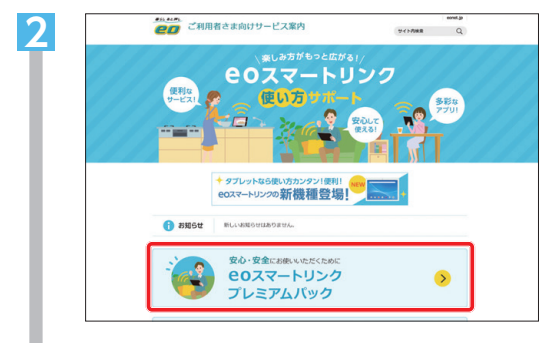

「**EO**スマートリンクプレミアムパック」を タップします。

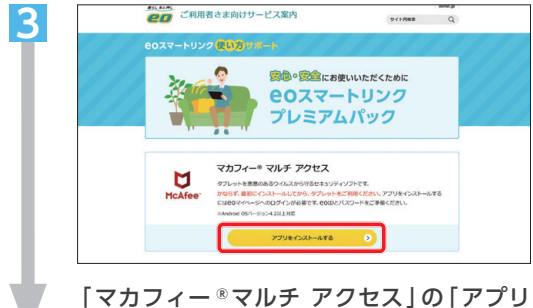

|マカフィー◎マルテ アラセス]の|アラリ をインストールする]をタップします。

| eol  | )でログイン | ▶ シール設定 |  |
|------|--------|---------|--|
| eoID |        |         |  |
|      | ★ 次へ   |         |  |
|      |        |         |  |

「eoID」「eoIDパスワード」などを入力し、 eoマイページへログインします。

| eoID  | <b>EO</b> 光登録証記載の<br>「初期eoID」      |
|-------|------------------------------------|
| パスワード | <b>EO</b> 光登録証記載の<br>「初期eolDパスワード」 |

※半角の英数小文字で入力してください。

 eolD・eolDパスワードについて
eolD・eolDパスワードはお客さま ご希望のものに変更していただけま す。変更されている場合は、現在ご 利用中のeolD・eolDパスワードを ご入力ください。

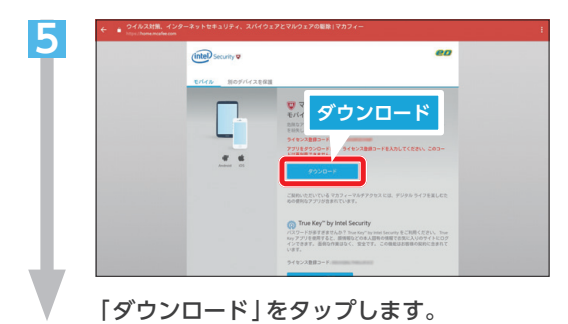

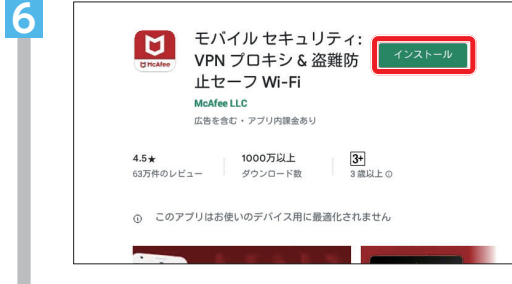

Playストアのダウンロードページが表示されます。「インストール」をタップして、セキュリティーソフトをインストールしてください。

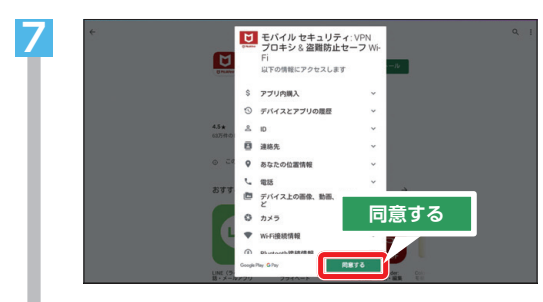

「同意する」をタップします。 戻った画面で「開く」をタップします。

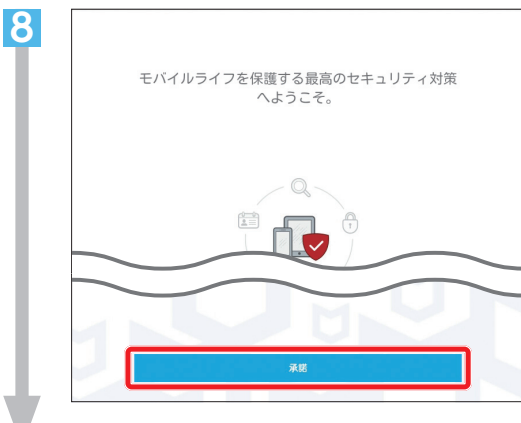

「承諾」をタップします。

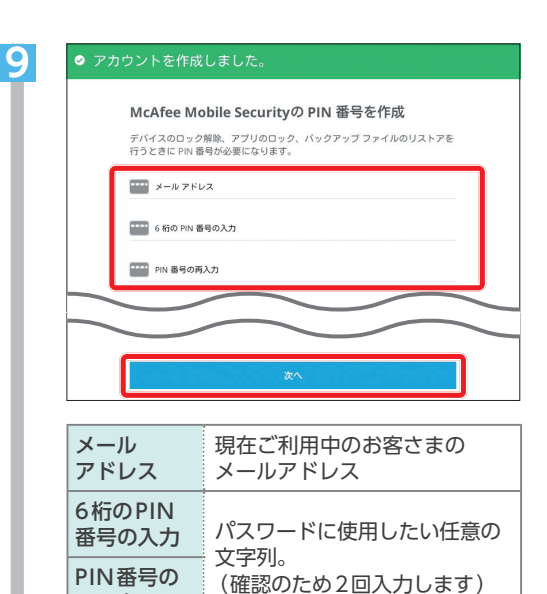

#### 各項目を入力し「次へ」をタップします。

再入力

※PIN番号の確認を求められた場合は、初回イ ンストール時に設定した「6桁のPIN番号」を 入力してください。

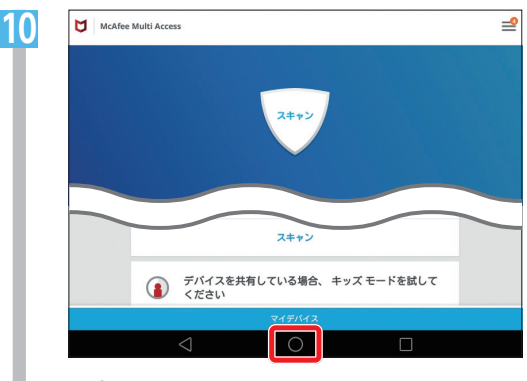

以上でセキュリティーソフトのインストール は完了です。 「 ○ 」をタップしてホーム画面に戻ります。

# 3 80スマートリンクー部アプリのサポート終了のご案内

#### 2019年12月16日以降、EOスマートリンク一部アプリのサポート終了および提供方式の変更が 順次行われます。

※ 80スマートリンクプレミアムパックおよび、ご購入いただいたタブレットは引き続きご利用いただけます。

**EO**スマートリンク一部アプリのサポート終了および提供方式の変更について詳しくはWeb (https://support.eonet.jp/e/220007/)をご覧ください。

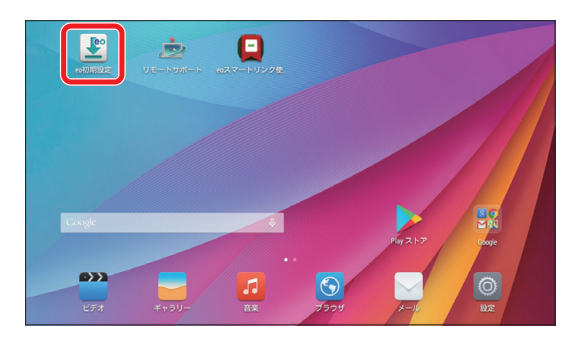

サポート終了にともない、ホーム画面に表示されている アプリ「eo 初期設定」はご利用いただけなくなるため 本アプリをタップすると「アプリの起動ができない」 「エラーが表示される」などの影響がございます。

本アプリは削除することができないため、アプリの アイコンを邪魔にならない個所に移動していただき タブレットをご利用いただくようお願いいたします。

# [eo初期設定]アプリアイコンの移動方法

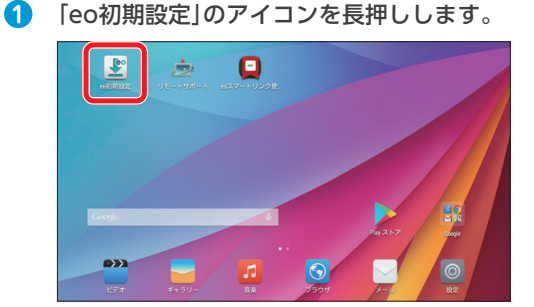

アイコンを押さえたまま、任意の箇所までア イコンを動かし、指を離せば移動できます。

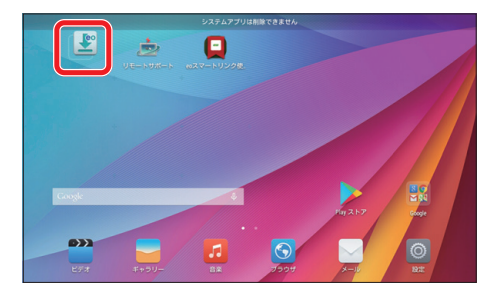

### ネットワーク(APN)の設定方法

SIMカードを利用して通信をされる場合、端末ごとにネットワークの設定を行う必要があります。 設定に必要な入力項目はSIMカードの提供元によって異なりますので、あらかじめご確認いただき、 以下の設定を行ってください。

※SIMカードを利用されない場合、以下の設定は不要です。

## 🚱 mineoドコモプラン/auプラン(Dプラン/Aプラン)をご利用の場合

mineoドコモプラン/auプラン (Dプラン/Aプラン) をご利用の場合、SIMカードを取り付けていた だくと、自動的にネットワークの設定が完了しますので本ページの設定は不要です。mineoソフトバ ンクプラン (Sプラン) をご利用の場合は、Web (https://support.mineo.jp/) をご覧ください。

## mineo以外の SIMカードをご利用の場合

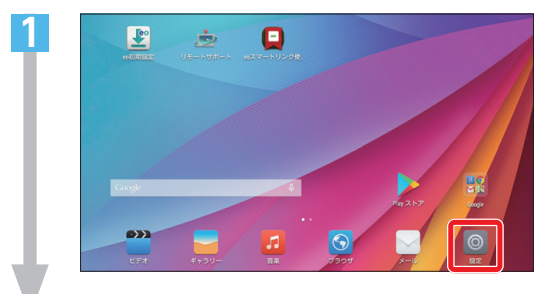

ホーム画面で「設定」をタップします。

| 無線とネットワーク    |     | ON/OFF  |
|--------------|-----|---------|
| 🛜 WiFi       | OFF | 🐻 Wi-Fi |
| Bluetooth    | OFF | Wifi證堂  |
| ⑦ データ通信量の管理  |     | 詳細設定    |
| - その他        |     |         |
| デバイス         |     |         |
| (ii) iii iii |     |         |
| (1) #        |     |         |
| (1) ストレージ    |     |         |
| (i) #28      |     |         |
| 6 set        |     |         |

「Wi-Fi」をタップして、Wi-Fi機能をOFF にします。

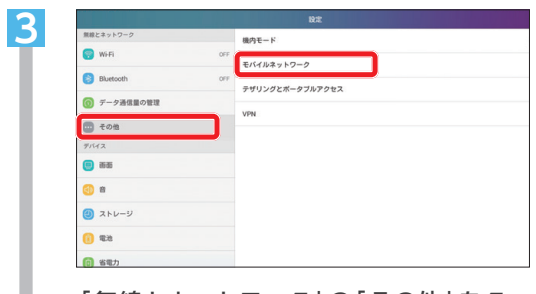

「無線とネットワーク」の「その他」をタッ プします。 「モバイルネットワーク」をタップします。 [アクセスポイント名]をタップします。

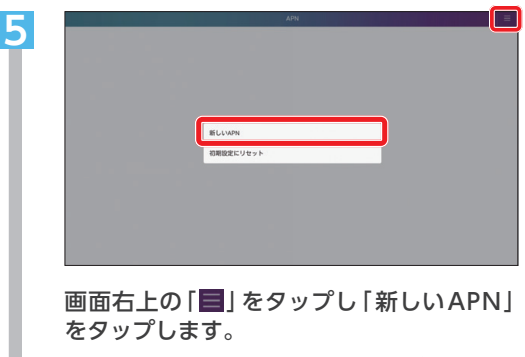

「アクセスポイントの編集」 画面が表示され ますので、必要な設定を行ってください。

2 設定完了後、2の操作をもう一度 行っていただき、Wi-FiをONに変更 してください。

設定情報などの詳細については、お客さまがご契約 のモバイルデータ通信事業者へご確認ください。 MEMO .....

暮らし あと押し

#### \* お問い合わせいただく前に、「COユーザーサポート」をご覧ください \*

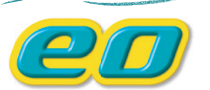

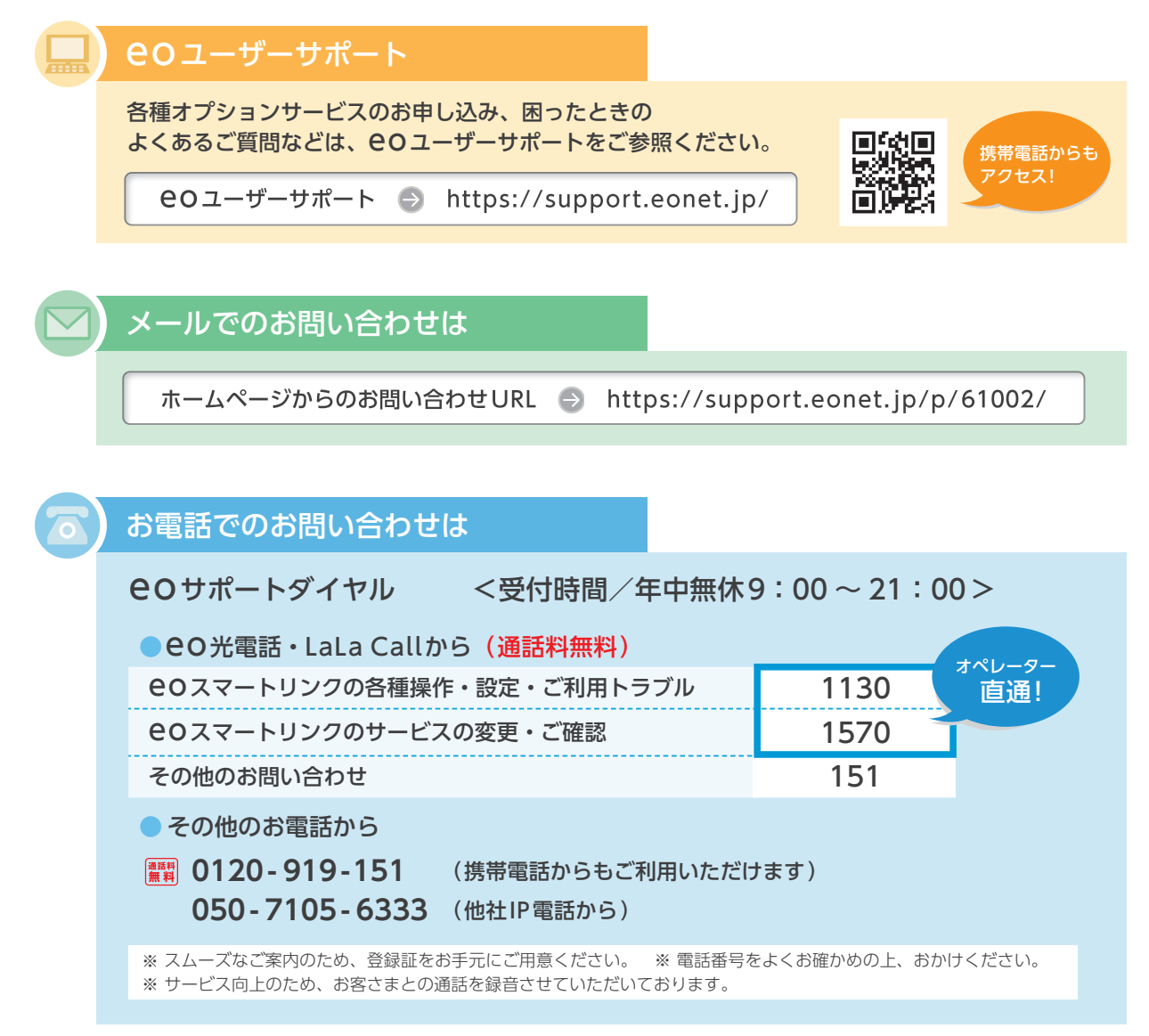

#### ご注意

本書の内容の全部あるいは一部を当社に無断で転載あるいは複製することは禁じられています。本書は、改良などのため予告なく変更することがあります。 Google、Android™、Google PlayはGoogle LLC.の登録商標または商標です。

その他本書に記載する会社名、システム名、製品名は、各社の登録商標または商標です。なお、本文中のTMおよび®マークは一部省略しております。 本書の記載内容は、2022年7月現在のものです。

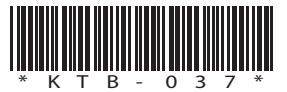